## HEALTH PROFESSIONS ADVISING OFFICE

## ONLINE ADVISING STILL AVAILABLE!

## How to set up an appointment:

- 1. Log into <u>sdsu.campus.eab.com</u> using your Red ID and password
- 2. Once logged in click on the <u>"Get Assistance</u>" button on the top right
- 3. Select "Advising" for the type of appointment
- 4. Select "<u>Academic Advising</u>" for the reason for your appointment
- 5. Then select "<u>Career/Graduate School Planning</u>" as the purpose of your meeting
- 6. Next for location choose "HPAO"
- 7. Then for "Who do you want to meet with?" click on "<u>Watson, Logan</u>"
- 8. Then pick a date/time that works best for you
- 9. After picking a time, and before clicking "<u>Confirm</u>" you will have the option to "Add Comments for your Staff..." Please add the following information:
  - Flease and the following in
  - i. First and Last Name
  - ii. Year in School (2nd, 5th, etc.)
  - iii. Are you applying to the 2020 application cycle to start health professions graduate program 2021?

iv. Reason for Appointment - the more detail the better

For more information please visit: <u>https://hpao.sdsu.edu/</u> or email hpaoadvising@gmail.com